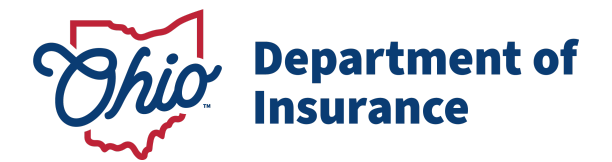

**Purpose:** This document is a user guide for creating an OH|ID account.

- **DO NOT** create multiple OH|ID accounts as one ID can be used to link to multiple agency applications including the Ohio Department of Insurance Gateway Application.
- DO NOT use a generic email address in your account setup. You must use your individually assigned (e.g., john@abcinsurance.com) business email address.

**Creation of new OH|ID account:** Users can access the OH|ID portal directly or at <u>ohid.ohio.gov</u> and will be redirected to the screen below.

- Click "Create Account" to be redirected to create a new account application and fill in the requested details.
- "Create OH|ID Account" is a 10-step process. Follow the instructions below to complete the step-by-step process to create a new OH|ID account.

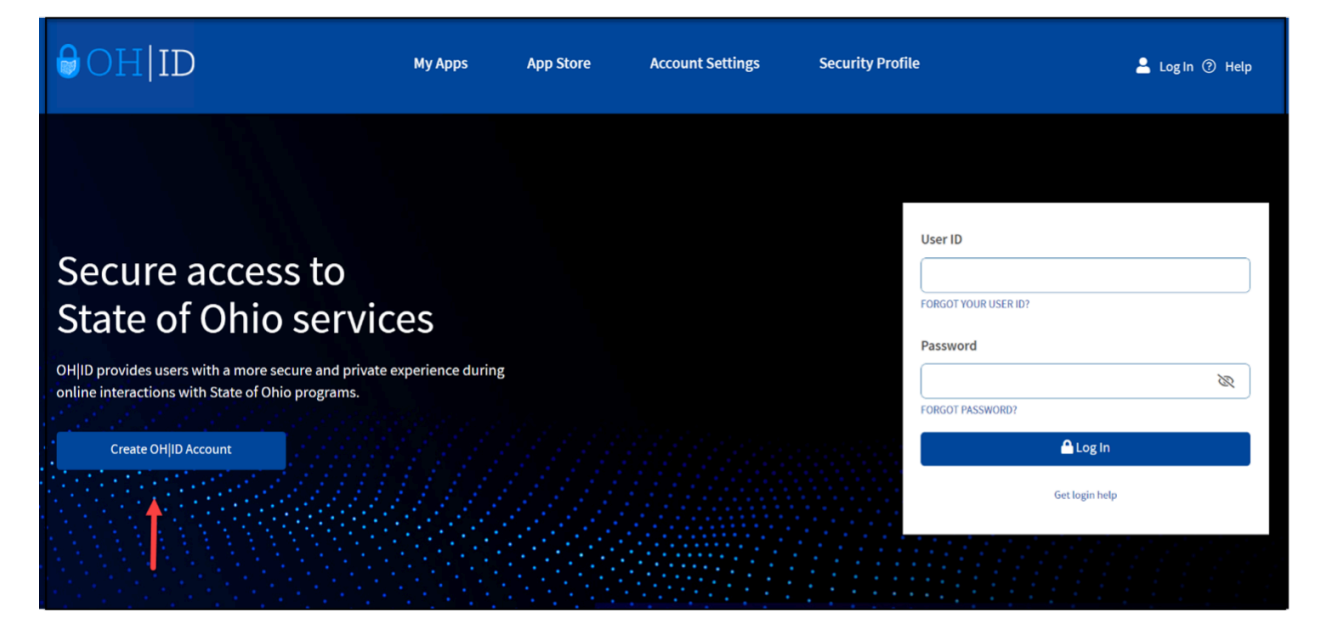

| OH ID                |                                                                                                    |                       |  |  |  |
|----------------------|----------------------------------------------------------------------------------------------------|-----------------------|--|--|--|
| Create OH ID Account | Email Verification                                                                                                    |                       |  |  |  |
| 1 Email Verification | With one OFIJID account, you can sign in to multiple State of Ohio agency systems more securely.<br>You need an active email address to create an OFIJD account. Need to create one? Companies such as <u>Geogle</u> ,<br>Microsoft AOL and Valueo offer free email accounts. |                       |  |  |  |
| 2 Personal Info      | We need to verify the email address you want to use for your OHJID account. A one-time PIN will be emailed to<br>the email address you provide below.                                                                                                    |                       |  |  |  |
| 3 Pick a Username    | Email Address                                                                                                    | Confirm Email Address |  |  |  |
| Create Password      | John@abcinsurance.com                                                                                                    | John@abcinsurance.com |  |  |  |
| 5 Account Recovery   |                                                                                                    |                       |  |  |  |
| 6 Terms & Conditions | Cancel                                                                                                    | Send PIN              |  |  |  |

**Step 1:** Enter and confirm your email address then click "Send PIN".

| OH ID                |                                                                                                    |  |  |  |  |
|----------------------|----------------------------------------------------------------------------------------------------|--|--|--|--|
| Create OH ID Account | Email Verification                                                                                                    |  |  |  |  |
| 1 Email Verification | You need an active email address to create an OHID account. Need to create one? Companies such as Google.                                                                                                    |  |  |  |  |
| 2 Personal Info      | Microsoft, AOL, and <u>Yahoo</u> offer free email accounts.<br>We need to verify the email address you want to use for your OHJID account. A one-time PIN will be emailed to<br>the email address you provide below. |  |  |  |  |
| 3 Pick a Username    | Email Address Confirm Email Address                                                                                                    |  |  |  |  |
| Create Password      | john@abcinsurance.com john@abcinsurance.com Step 1                                                                                                    |  |  |  |  |
| 5 Account Recovery   | +                                                                                                    |  |  |  |  |
| 6 Terms & Conditions | Cancel Send PIN                                                                                                    |  |  |  |  |

Step 2: Enter the PIN that was sent to the email address you provided and click "Verify" then click "Next".

• Note: The "Send me a new PIN" option can be used if you do not receive a PIN after 10 minutes of clicking "Verify".

| Create OH ID Account                 | Email Verification                                                                                                    |
|--------------------------------------|----------------------------------------------------------------------------------------------------|
| Email Verification     Personal Info | An email with a one-time PIN was sent to odi.sso.test+160@gmail.com.                                                                            |
| 3 Pick a Username                    | Having Trouble? <ul> <li>Search your junk mail and spam folder for an email from: DONOTREPLY-EnterpriseIdentity@ohio.gov.</li> </ul>            |
| 4 Create Password                    | Wait 10 minutes and refresh your email inbox.                                                                                                   |
| 5 Account Recovery                   | Still Having Trouble?<br>Your email provider is likely marking this email as spam, which is blocking or delaying it.                            |
| 6 Terms & Conditions                 | Add DONOTREPLY-EnterpriseIdenity@Ohlo.gov to your contacts.     Ask your IT administrator to add this email to the safe-sender list.     Step 2 |
|                                      | Cancel Next                                                                                                    |

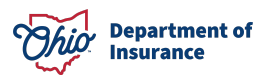

| Step 3: Fill in the required details u | nder "Personal Info" and click "Next".                                                    |               |
|----------------------------------------|-------------------------------------------------------------------------------------------|---------------|
| create on in recount                   |                                                                                           |               |
| Email Verification                     | Legal First Name Legal Last Name Name                                                     |               |
| 2 Personal Info                        | Date of Birth Last 4 digits of S                                                          | SN (optional) |
| 3 Pick a Username                      | 01/01/2000 1234<br>Be sure to use your real date of<br>birth, you may need it for account |               |
| 4 Create Password                      | recovery later.                                                                           |               |
| 5 Account Recovery                     |                                                                                           | Step 3        |
| 6 Terms & Conditions                   |                                                                                           |               |
|                                        | Cancel                                                                                    | Next          |

**Step 4:** Pick a username which follows the requirements and then click "Next".

• Note: It is highly recommended that you pick a username with your name follwed by "@odi".

| Create OH ID Account                                                                                                    | Pick a Username                                                                                                    |
|----------------------------------------------------------------------------------------------------|----------------------------------------------------------------------------------------------------|
| <ul> <li>Email Verification</li> <li>Personal Info</li> <li>Pick a Username</li> <li>Create Password</li> <li>Account Recovery</li> </ul> | Username Requirements <ul> <li>Must be between 6-64 characters</li> <li>Cannot start or end in a special character</li> <li>Cannot contain only numbers</li> <li>Only or @ No other special characters</li> </ul> Username <ul> <li>test.160@odi</li> </ul> Step 4 |
| 6 Terms & Conditions                                                                                                    | Cancel                                                                                                    |
|                                                                                                    | Department of<br>Insurance                                                                                                    |

| Step 5: Create a password that fo | llows the requirements and click "Next".                                                                                                    |
|-----------------------------------|----------------------------------------------------------------------------------------------------|
| Create OH ID Account              | Create Password                                                                                                    |
| Email Verification                | Password Requirements <ul> <li>Must have at least 8 and no more than 30 characters in length</li> <li>Must contain 1 character from each of the following categories:</li> </ul>          |
| Personal Info                     | <ul> <li>Upper case letters (A-Z)</li> <li>Lower case letter (a-z)</li> </ul>                                                                                                    |
| Pick a Username                   | <ul> <li>Numbers (0-9)</li> <li>Special characters (!\$#.,%@~^&amp;*+=&gt;&lt;(){}[]%'";:\/?')</li> </ul>                                                                                 |
| 4 Create Password                 | <ul> <li>Cannot include your first name, last name, username, or OHID</li> <li>Example: If your name or username is John Smith, your password cannot contain "John" or "Smith"</li> </ul> |
| 5 Account Recovery                | Password Confirm Password Step 5                                                                                                    |
| 6 Terms & Conditions              |                                                                                                    |
|                                   | Cancel Next                                                                                                    |
|                                   |                                                                                                    |

Step 6: Click "skip this step" to set up account recovery later, and then click "Next."

• Note: (If you prefer, you can enter your mobile number now and verify it with the PIN sent to set up account recovery immediately.)

| Create OH ID Account | Account Recovery                                                                                                    |  |  |  |
|----------------------|----------------------------------------------------------------------------------------------------|--|--|--|
| Email Verification   | Your email (odi.sso.test+160@gmail.com) is the main way you'll reset your password. Adding your mobile<br>number to your account ensures that we have a way to reach you if you lose access to your email. |  |  |  |
| Personal Info        | Set up mobile/text message account recovery<br>You will receive a PIN via text message. Message and data rates apply. <u>See Terms &amp; Conditions and Privacy</u><br>Policies.                           |  |  |  |
| Pick a Username      | Mobile Number                                                                                                    |  |  |  |
| Create Password      | Send PIN                                                                                                    |  |  |  |
| 5 Account Recovery   | If you choose not to add your mobile number to your account at this time, you can skip this step.                                                                                                    |  |  |  |
| 6 Terms & Conditions | Step 6                                                                                                    |  |  |  |
|                      | Cancel Next                                                                                                    |  |  |  |
|                      |                                                                                                    |  |  |  |
|                      |                                                                                                    |  |  |  |
|                      |                                                                                                    |  |  |  |

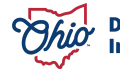

**Step 7:** Click "I Agree" after reading the "Terms & Conditions". Complete the confirmation question then click "Verify". Click "Create Account" to complete the account creation process.

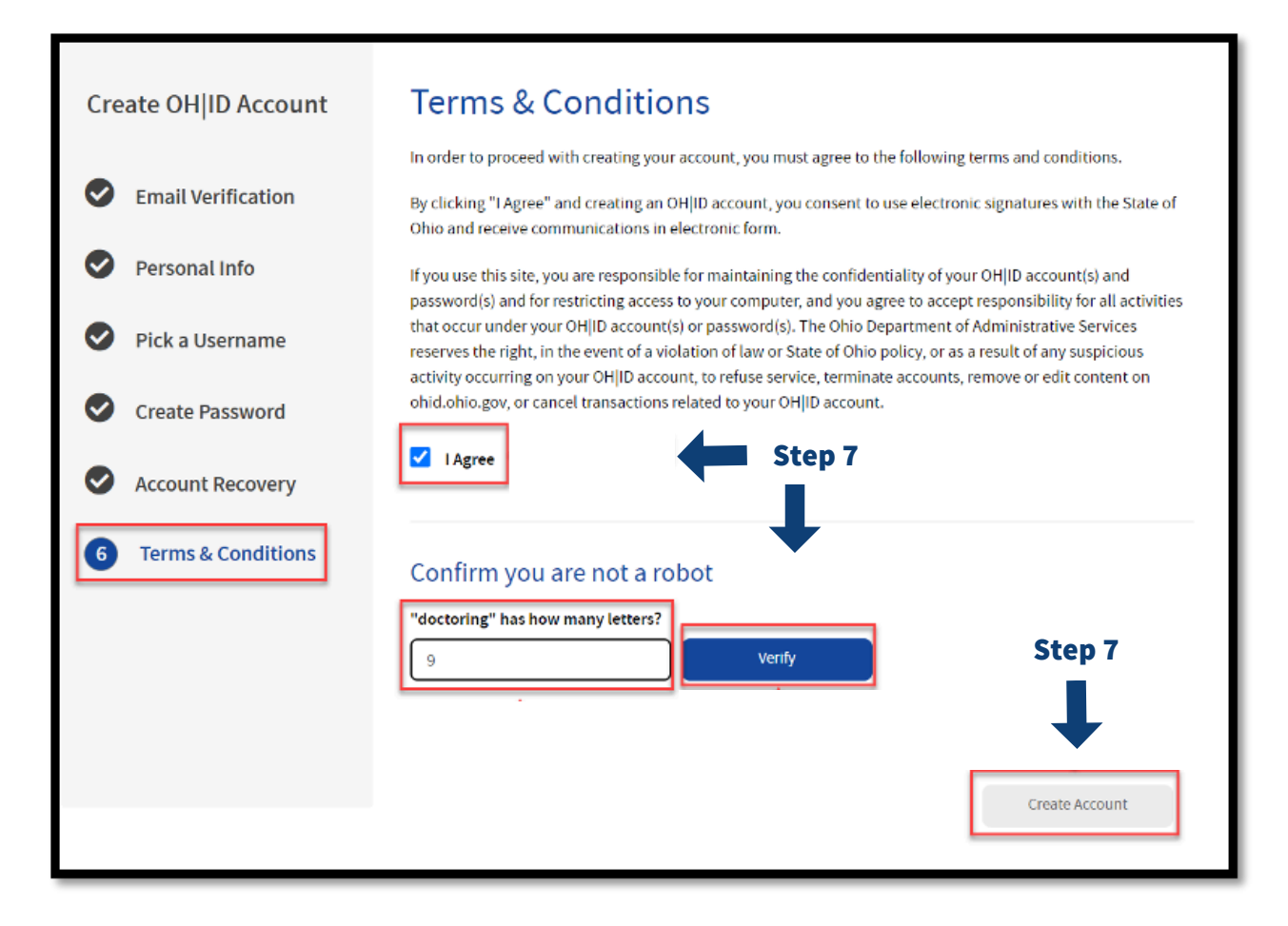

Step 8: Once the process is complete, click "log in to OH|ID" to proceed to the login screen and enter your created credentials.

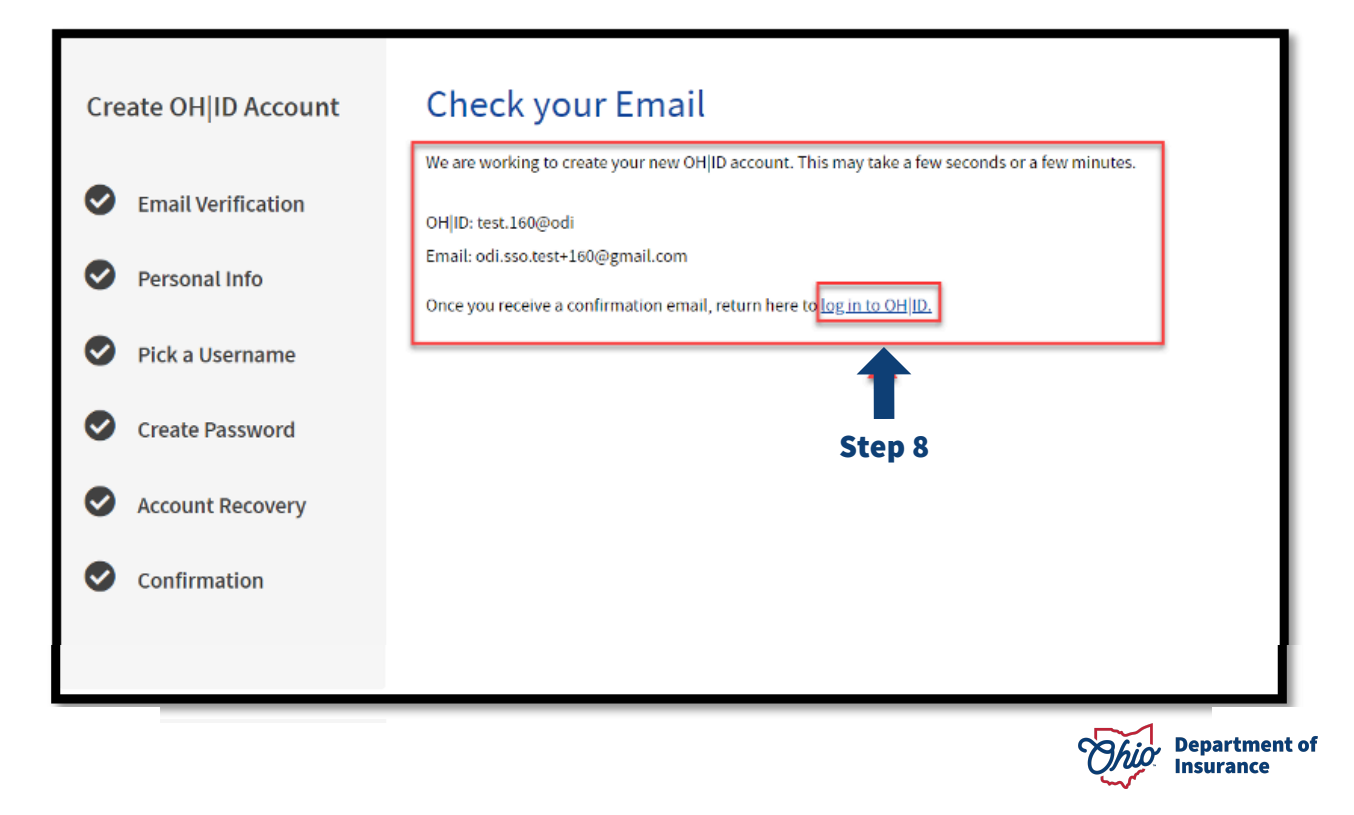

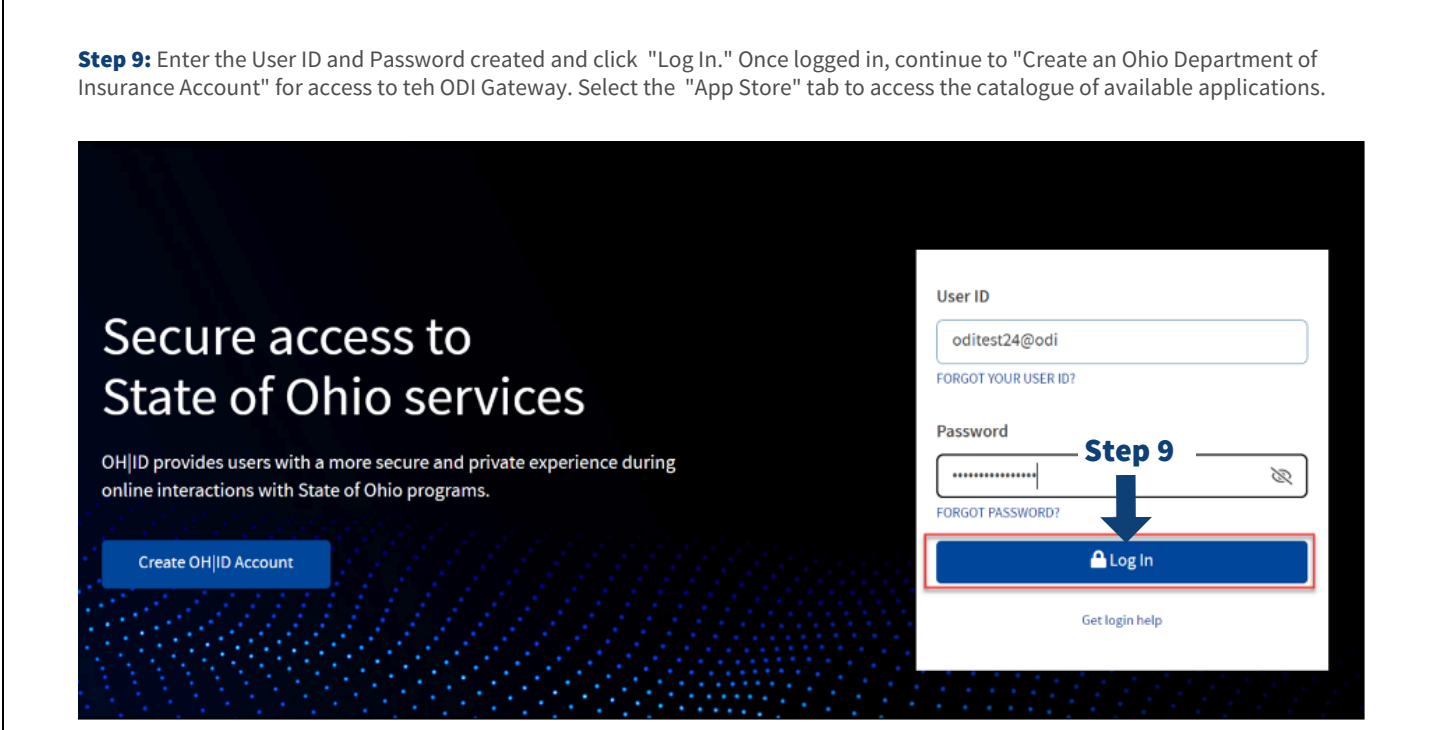

**Step 10:** Select "Account Settings" to edit preferences for the account.

| Language Translation                                                                                                    |                                     |                |                 |                      |     | An Official | Site of <b>Ohio.go</b> |
|----------------------------------------------------------------------------------------------------|-------------------------------------|----------------|-----------------|----------------------|-----|-------------|------------------------|
| ⊖OH ID                                                                                                    |                                     | SECURITY       | DEVELOPERS      | MANAGE OH ID ACCOUNT | Log | out Help    | Q<br>Search            |
| MY APPS APP STORE                                                                                                    | ACCOUNT SETTINGS                    | SECURITY LEVEL | RECENT ACTIVITY | DEVICES              |     |             |                        |
| Account Settings<br>Choose from the options below to make                                                                                                    | Step 10<br>changes to your account. | )              |                 |                      |     |             |                        |
| EDIT PERSONAL INFORMATION, EMAIL, OR MOBILE<br>CHANGE MY PASSWORD<br>DEACTIVATE MY OH ID ACCOUNT<br>LINK MY OH ID ACCOUNT TO MY OHIO DRIVER LICENSE AND IDENTIFICATION (DL-ID) CARD |                                     | מו             |                 |                      |     |             |                        |
| SECURITY OPTIONS<br>MANAGE MY DEVICES                                                                                                    |                                     |                |                 |                      |     |             |                        |

**Note: Continue to** 

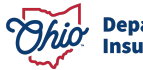